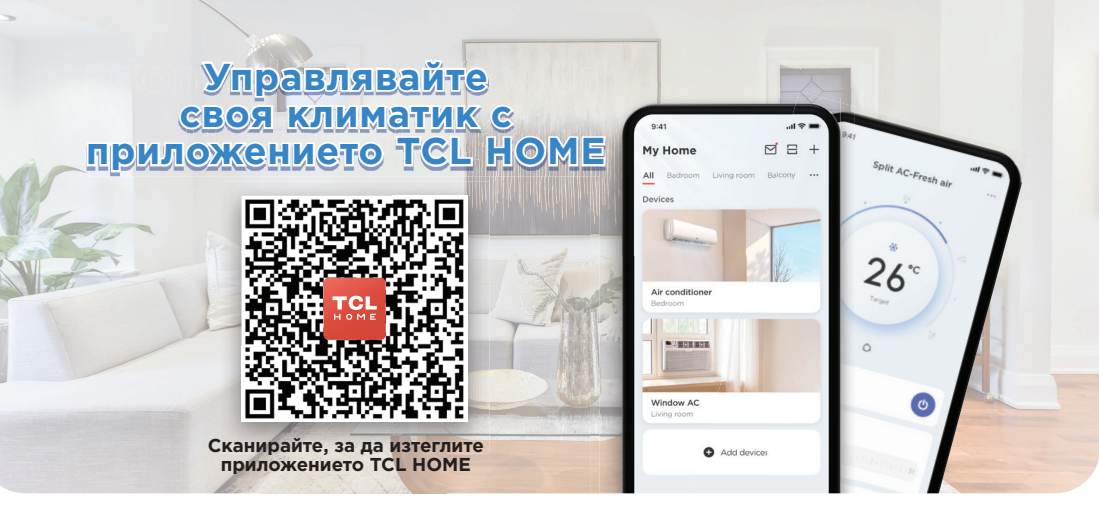

## III Kakвo ви предоставя TCL HOME II

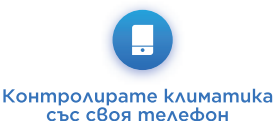

навсякъде.

Задавате подходяща

memnepamypa, npegu ga

сте се прибрали.

Управлявате климатика чрез гласови команди. Свързвате се бързо с отдела за обслужване на клиенти на TCL чрез TCL HOME.

Съвети Можете също да потърсите "TCL HOME" в App Store или Google Play, за да го изтеглите и инсталирате.

## |II Kak ga свържете своето устройство II

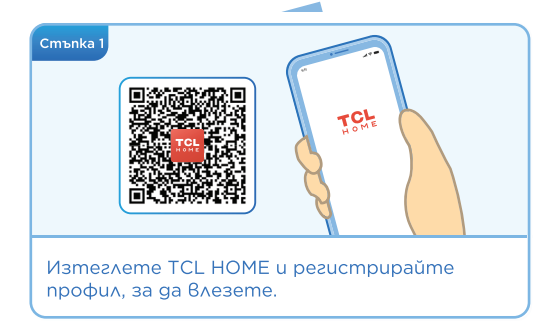

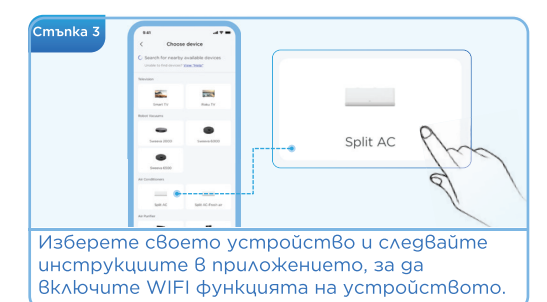

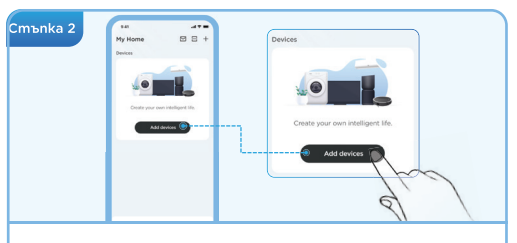

Кликнете върху бутона "Add devices", за да влезете

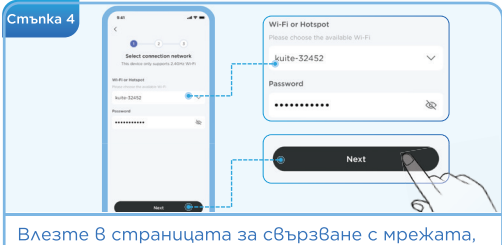

Влезте в страницата за свързване с мрежата, изберете WIFI (2,4 G), въведете паролата и кликнете върху ОК, за да осъществите връзка.

## ||, Гласово управление ||

След като устройството е свързано към мрежата, отидете на страницата на профила и кликнете върху "Voice Assistant", за да влезете в настройките за гласово управление.

Изберете любимия си гласов асистент (Alexa или Google Assistant), за да установите връзка.

След като връзката е осъществена, TCL HOME ще покаже ръководство за работа с гласови команди.

## |<sub>II</sub> Предпазни мерки <sub>II</sub>|

- Ако свързването с мрежата е неуспешно, моля, рестартирайте устройството и опитайте отново.
- Когато се свързвате с интернет, уверете се, че Bluetooth и WIFI са включени и WIFI има достъп до интернет.
- Поставете мобилния телефон възможно най-близо до устройството по време на свързването с мрежата.
- Уверете се, че телефонът не е в режим на пестене на енергия.
- WIFI връзката поддържа само мрежа с честотна лента 2,4 GHz и не поддържа мрежа 5GHz.

Съвети: Характеристиките зависят от региона. Вижте дисплея на приложението за подробности. Ако срещнете проблеми при използването на климатика, можете да се свържете с отдела за обслужване на клиенти на TCL в раздела "Support" на приложението TCL HOME.